| NT 2021 010       | REV.: 01          | NOTE TECHNIQUE                        |       |
|-------------------|-------------------|---------------------------------------|-------|
| NI_2021_010       | DATE : 18/03/2021 | RACCORDEMENT D'UNE JAUGE ELECTRONIQUE | LAFON |
| Ancienne Réf. : X | PAGE : 1/7        | OCIO RS485 A MESURE DE PRESSION       |       |

|      |            | HISTORIQUE DES REVISIONS |           |              |             |
|------|------------|--------------------------|-----------|--------------|-------------|
| REV. | DATE       | OBJET                    | REDACTEUR | VERIFICATEUR | APPROBATEUR |
| 01   | 18/03/2021 | Première édition         |           |              |             |
|      |            |                          |           |              |             |

### SOMMAIRE

| SOMMAIRE / SUMMARY                                                                                                    | L |
|----------------------------------------------------------------------------------------------------|---|
| OBJET ET DOMAINE D'APPLICATION / OBJECT AND APPLICATION DOMAIN                                                         | 2 |
| PARAMETRAGE DU CONVERTISSEUR DE311 MOXA / CONFIGURATION OF THE DE311 MOXA<br>CONVERTER                                 | 3 |
| RACCORDEMENT D'UNE JAUGE OCIO EN RS422 AU MOXA DE311 / CONNECTION OF A RS422 OCIO<br>GAUGE TO THE DE311 MOXA           | 1 |
| PARAMETRAGE DE LA JAUGE OCIO SUR LE SERVEUR EASYCONNECT / CONFIGURATION OF THE<br>OCIO GAUGE ON THE EASYCONNECT SERVER | 5 |

### 2 OBJET ET DOMAINE D'APPLICATION / OBJET AND APPLICATION DOMAIN

Cette note technique est la procédure à suivre concernant le raccordement d'une jauge électronique à mesure de pression OCIO RS485 avec une connexion RS422 (*ref 05940015*).

*This technical note is the procedure to connect an RS485 OCIO electronic pressure gauge using a RS422 connection (ref 05940015).* 

**MPORTANT** Attention, la gestion d'une sonde électronique sur une cuve, par le logiciel EASYCONNECT, est soumise à option de licence !

*Please note, the management of an electronic probe on a tank, by the EASYCONNECT software, is subject to a license option!* 

# **MPORTANT** Cette jauge se pilote via une liaison série, il est nécessaire d'ajouter le convertisseur IP (non fourni) tel que le MOXA NPORT EXPRESS DE-311 (RS232/RS422/RS485) dont la référence LAFON est réf.05930840.

This gauge is controlled via a serial link, it is necessary to add the IP converter (not supplied) such as the MOXA NPORT EXPRESS DE-311 (RS232 / RS422 / RS485) whose LAFON reference is ref 05930840.

**IMPORTANT** Attention cette jauge ne peut pas être connectée à EASYONLINE (EASYCONNECT hébergé) Please note that this gauge cannot be connected to EASYONLINE (EASYCONNECT hosted)

**INFORMANT** Il faut un port différent pour chaque sonde car le protocole OCIO n'envoie que la hauteur de produit et donc ne permet pas de différencier les sondes ; il faut donc un boitier DE311 Moxa par sonde. You need a different port for each probe because the OCIO protocol only sends the product height and therefore does not allow differentiating between the probes; you therefore need a DE311 Moxa box per probe.

| NT_2021_010       | Rev.: 01          | NOTE TECHNIQUE                        |       |
|-------------------|-------------------|---------------------------------------|-------|
|                   | DATE : 18/03/2021 | RACCORDEMENT D'UNE JAUGE ELECTRONIQUE | LAFON |
| Ancienne Réf. : X | Page : 3/7        | OCIO RS485 A MESURE DE PRESSION       |       |

### 3 PARAMETRAGE DU CONVERTISSEUR DE311 MOXA / SETTING THE DE311 MOXA CONVERTER

### Se référer à la documentation du STP réf. moxaDE311 LIAISON MCD TANK IP.DOC pour l'installation et l'utilisation du logiciel « NPORT MANAGEMENT SUITE ».

*Refer to the STP documentation ref. moxaDE311 MCD TANK IP.DOC LINK for the installation and use of the "NPORT MANAGEMENT SUITE" software.* 

### Lancer le « configurator » : il doit trouver le ou les boitiers DE311 (à repérer avec leur adresse MAC située sur le boitier) :

Start the "configurator": it must find the DE311 unit (s) (to be identified with their MAC address located on the unit):

| T Configurator                  |                   |        |                                                                                                | - 0                                                                                                   | ×   |
|---------------------------------|-------------------|--------|------------------------------------------------------------------------------------------------|----------------------------------------------------------------------------------------------------|-----|
| Locate Server Firmware Configur | ration View Help  |        |                                                                                                |                                                                                                    |     |
| ] 🕰 🧟   🛃   🚰 🔜 👗 📥             |                   |        |                                                                                                |                                                                                                    |     |
| Model IP Address                | MAC Address       | Status |                                                                                                |                                                                                                    |     |
| DE-311 192.168.1.3              | 00:90:E8:04:9C:46 |        | Model<br>Name<br>IP Address<br>Netmask<br>Gateway<br>MAC Address<br>Serial No<br>Firmware Ver. | DE-311<br>NP40006<br>192.168.1.3<br>255.255.255.0<br>192.168.1.2<br>00:90:E8:04:9C:46<br>40006<br>3.0 | ~   |
|                                 |                   |        |                                                                                                |                                                                                                    | ~   |
|                                 |                   |        |                                                                                                |                                                                                                    | >   |
| Ready                           |                   |        |                                                                                                |                                                                                                    | 11. |

#### Double-cliquer sur le boitier à configurer

Passer chaque onglet en revue en cochant la case devant chaque élément à renseigner

Double-click on the box to configure

Go through each tab by checking the box in front of each item to complete

| NT_2021_010       | Rev.: 01          | NOTE TECHNIQUE                        |       |
|-------------------|-------------------|---------------------------------------|-------|
|                   | DATE : 18/03/2021 | RACCORDEMENT D'UNE JAUGE ELECTRONIQUE | LAFON |
| Ancienne Réf. : X | Page : 4/7        | OCIO RS485 A MESURE DE PRESSION       |       |

| Configuration X                                                        |                                                                                                    |
|------------------------------------------------------------------------|----------------------------------------------------------------------------------------------------|
| Network Settings OP_Mode   Serial Settings   Access Control   Password | Mettre le nom du site éventuellement                                                                                                    |
| Model Name: DE-311                                                     | write the name of the site if necessary                                                                                                    |
| MAC address 00:90:E8:04:9C:46                                          |                                                                                                    |
| Serial Number 40006                                                    | A reporter dans EASYCONNECT (Volet « Infos jauge<br>électrique » de la fiche Cuve.<br>To be reported in EASYCONNECT "Electrical gauge<br>information" section Tank sheet.<br>Information à fournir par l'administrateur réseau de<br>l'entreprise.<br>Information to be provided by the company network<br>administrator. |
| OK Annuler                                                             |                                                                                                    |

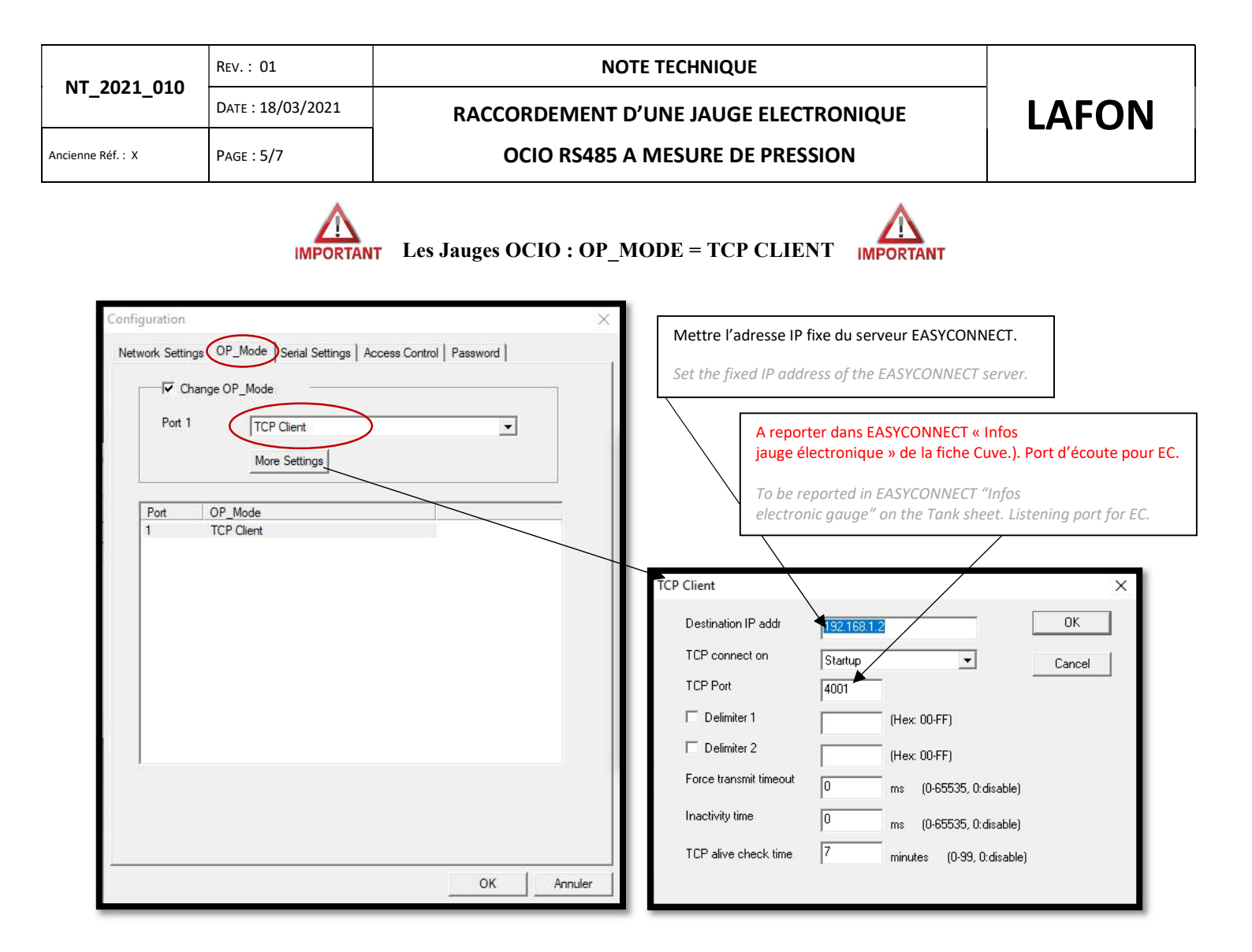

#### Protocole OCIO :

| Configuration    |                     |          |                |          | 3       | × |
|------------------|---------------------|----------|----------------|----------|---------|---|
| Network Settings | P_Mode Serial       | Settings | Access Control | Password |         |   |
| Chang            | ge Serial Port Sett | ings     |                |          |         |   |
| Port 1           |                     |          |                |          |         |   |
| Baud Rate        | 1200                | •        | Flow Contorl   | None     | •       |   |
| Parity           | Odd                 | •        | UART FIFO      | Disable  | •       |   |
| Data Bits        | 8                   | •        |                |          |         |   |
| Stop Bit         | 2                   | •        |                |          |         |   |
|                  |                     |          |                |          |         |   |
| Port Se          | ttings              |          |                |          |         |   |
|                  |                     |          | ie             |          |         |   |
|                  |                     |          |                |          |         |   |
|                  |                     |          |                | ОК       | Annuler |   |

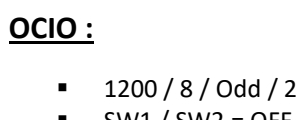

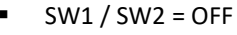

SW3 = ON

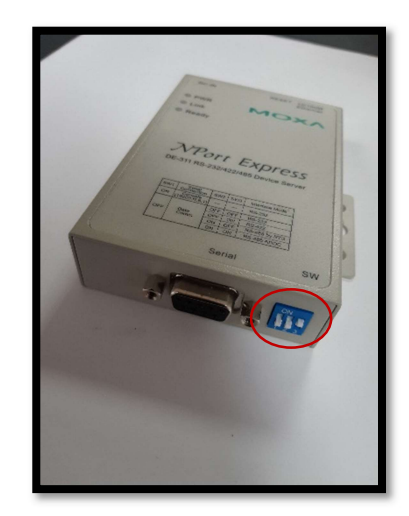

### 4 RACCORDEMENT D'UNE JAUGE OCIO EN RS422 AU MOXA DE311 / CONNECTION OF A OCIO IN RS422 GAUGE TO MOXA DE311

Schéma du câblage à réaliser / Wiring diagram to be carried out :

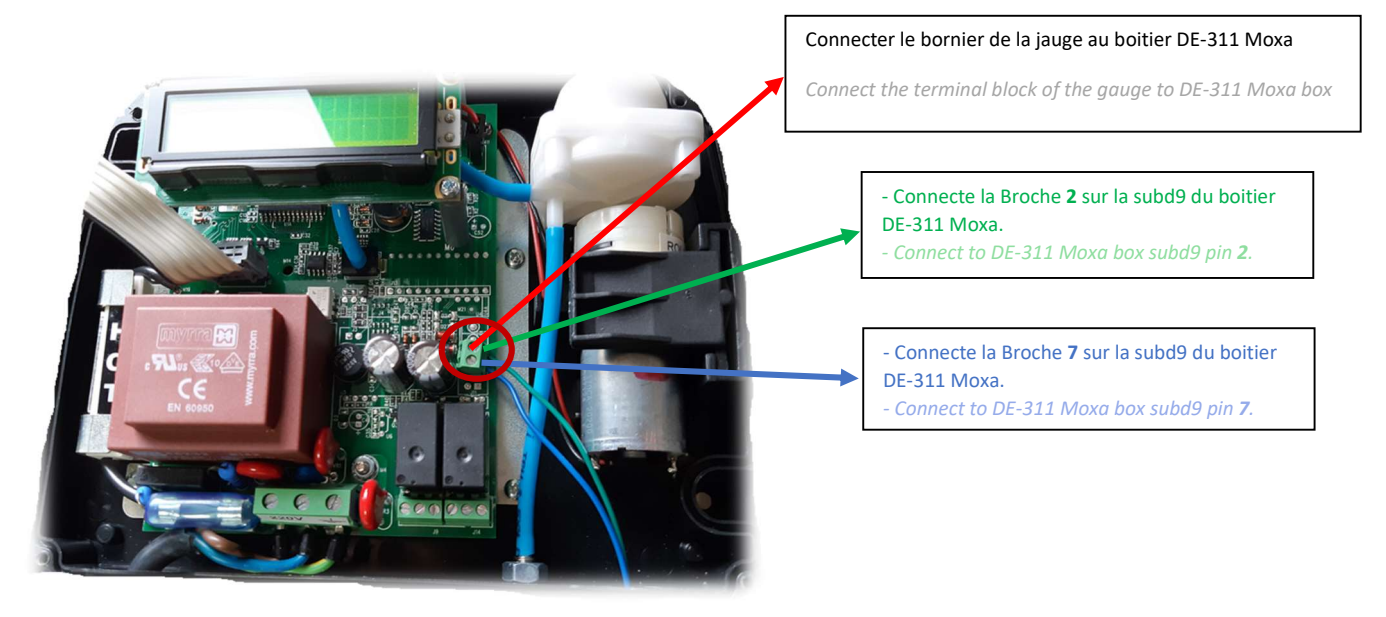

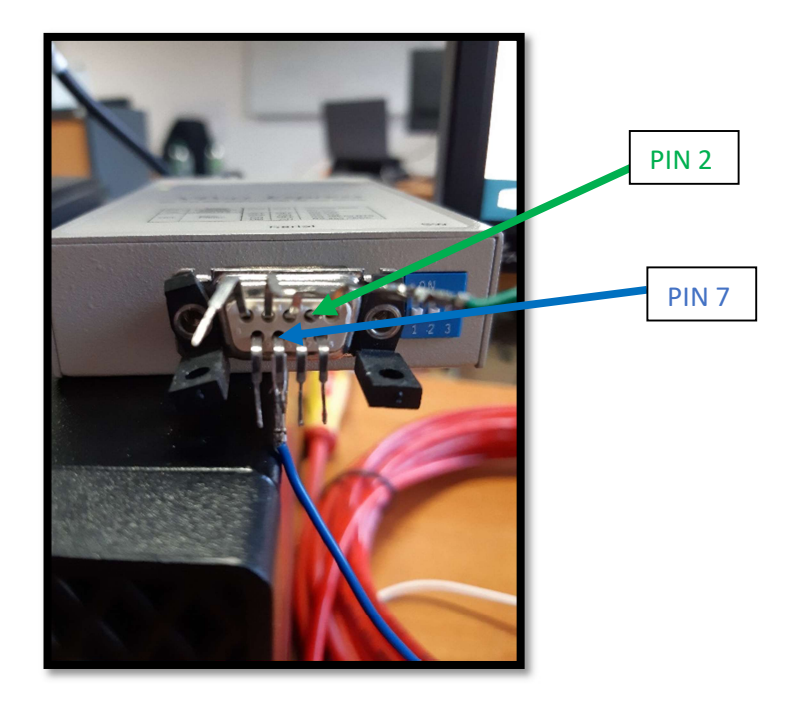

## 5 PARAMETRAGE DE LA JAUGE OCIO SUR LE SERVEUR EASYCONNECT / SETTING THE OCIO GAUGE ON THE EASYCONNECT SERVER

IMPORTANT Il faut autoriser la connexion TCP entrante sur le port paramétré dans le Moxa dans le firewall du PC EASYCONNECT

The incoming TCP connection must be authorized on the port configured in the Moxa in the firewall of the EASYCONNECT PC

- > Aller sur la fiche de la cuve / Go to the tank sheet
- > Cliquer sur le volet « Infos Jauge électronique » / Click on the "Electronic gauge information" pane
- Cliquez sur « Nouveau » / Click on « New »

| Construction: Construction: Construc     |                  | - 0 ×                                                                                                    |
|----------------------------------------------------------------------------------------------------|------------------|----------------------------------------------------------------------------------------------------|
| CLASSY CONNECT   FORMATION STP1 FORMATION STP1 <th>E http://localho</th> <th>ost/EASV/sites/maj5onde.aspripageGoto=08UD=18xwucliste/D=cphBodyMaster_ctl03_&amp;alea=637516667487614869 🔹 🖒 😭 🔞</th>                                                                                                    | E http://localho | ost/EASV/sites/maj5onde.aspripageGoto=08UD=18xwucliste/D=cphBodyMaster_ctl03_&alea=637516667487614869 🔹 🖒 😭 🔞                |
| EASY CONNECT: C FORMATION PROVIDENT: CONSTRUCT ON CONSTRUCT ON CONSTRUCTO       | EASYCONNECT      | × 🖸                                                                                                    |
| <ul> <li>Acad</li> <li>Acada</li> <li>Acada</li> <li>A</li></ul>                                                                                                    | EASYCONNECT      | × FORMATION STP 1 FR K 🖸 🕖 Lappenser (Arnaud_Lest)                                                                           |
| Nuestador       Families       Patient       Rest       Res       Res                                                                                                    | Accueil          | 💼 STES 🌳 GUVES 👞 SARSEARANSON 者 LETERSBANKINS 😝 ANTONISATORPONCTUBLE                                                         |
| In the control to the control to | Administration   | Formation STP 1 Rechercher.   dans   Mertifards   🗸                                                                          |
| Image: Second Second Secon                             | A 1944           | Vous Res Ici : Acoual > Stas > Liste das ovves > Modification d'une ovve > Modification d'une cove > Modification d'une cove |
| <ul> <li>Instantions</li> <li>Reports</li> <li>Antras</li> </ul>                                                                                                    | ш                | MODIFICATION D'UNE SONDE                                                                                                    |
| ▲ Transmission         ▲ Transmission         Margan Bedramique         ▲ Ateries         Margan Bedramique         Margan Bedramique                                                                                                    | 🔎 Identifiants   |                                                                                                    |
| Image: Image: Image                             | A Transactions   |                                                                                                    |
| A kerts                                                                                                    | A Rapports       | hrfos jurge électronique                                                                                                    |
|                                                                                                    | Aertes           | Bie- Owe       STESO1 - OLVE GO         Horssenice                                                                           |
| Jageage automatique                                                                                                    |                  | Jacquesque automatique                                                                                                    |

Cliquer sur Valider pour enregistrer les données saisies, puis tester le jaugeage.

*Click on Validate to save the data entered, then test the gauging.*